# Update Ticket Attendees Post Purchase

Last Modified on 01/30/2024 9:29 am EST

Update attendees within your ticket order either through the email receipt or from the campaign Pay page. Assign and unassigned attendees tickets and add a mobile number or email to send confirmation reminders. From the reminders, invitees confirm attendance, complete their registration, review and edits ticket questions, and add a credit card to their user account.

Note: A username and password are required to update the attendee information.

### Update via the Email Link

- 1. Locate ticket purchase email notification.
- 2. Click Update Attendee Details.
- 3. Follow prompts to complete the account username and password.

### Update via the Pay Page

- Access the campaign site via email or text notification link.
- Select Pay Page.
- Select View Order.

#### **Unassigned Tickets**

- Click Assign.
- Add attendee information.
- Click Save

Note: A confirmation text or email is automatically sent when contact information is added.

#### Assigned Tickets

- Click Edit to add or modify attendee information.
- Click Unassign to remove the attendee from the ticket. Choose to send/not send a notification to the attendee being unassigned.
  - Click Assign to add a new attendee.
  - Enter new attendee information.

**Note:** Once an attendee confirms, contact information can't be edited from the ticket order. Visit Users > Details to locate and update their User Details.

## Confirming your Ticket

Step 1: Visit your My Info tab

Step 2: Click on Edit

Step 3: Please make your selections and answer the ticket question(s)

Step 4: Click Save

Step 5: You are all set!

Please note you can expedite your check-in by finalizing your registration from this same page. Click on "Add Card on File" to pre-register your credit card to your account.